# **Outlook Email Setup**

This tutorial will walk you through the configuration of email using Outlook. For this tutorial, we are using Outlook 2016 on Mac. If you are using a different version or operating system, these instructions may differ.

# Logging into webmail at:

# http://mail.hostedemail.com

If you are able to successfully login to the webmail interface, then your email is in working order.

# Step 1: Open Account Settings

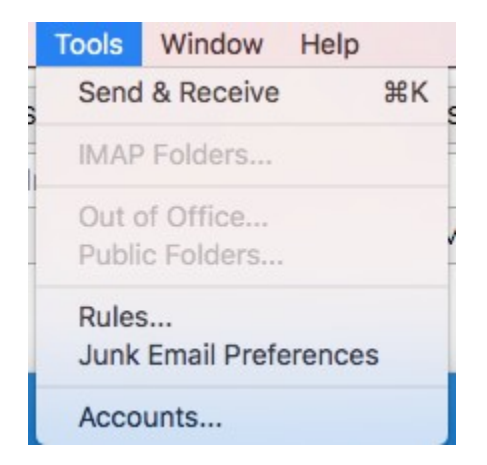

Launch Outlook, click on Tools, and select Accounts...

# Step 2: Add Mail Account

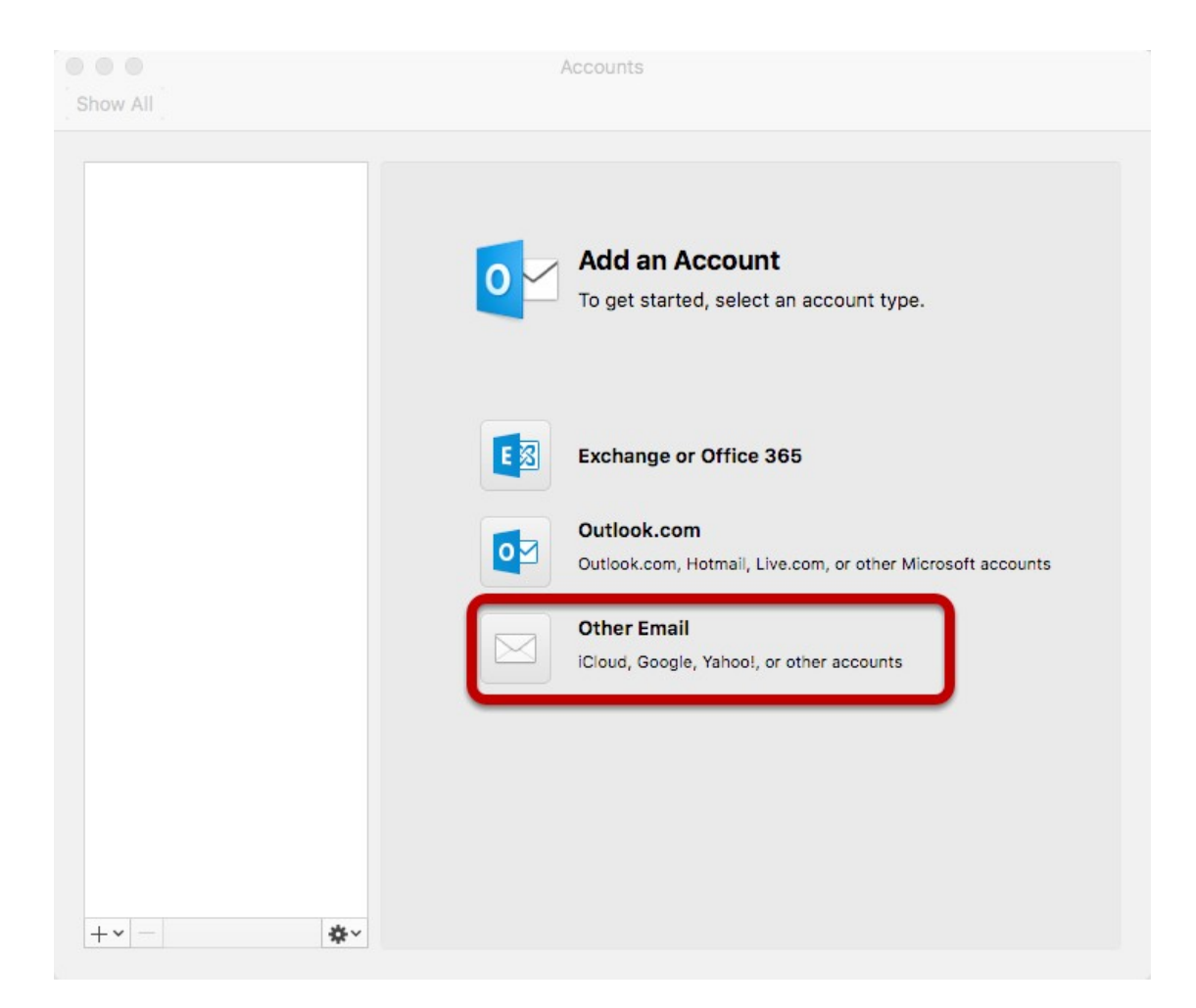

Select Other Email

# Step 3: Enter Account Information

| E-mail address:  | user@example.com                                                                    |    |           |
|------------------|-------------------------------------------------------------------------------------|----|-----------|
| Password:        | •••••                                                                               |    |           |
|                  | Configure automatically                                                             |    |           |
| User name:       | user@example.com                                                                    |    |           |
| Type:            | IMAP 🗘                                                                              |    |           |
| Incoming server: | mail.hostedemail.com                                                                | :  | 993       |
|                  | <ul> <li>Override default port</li> <li>Use SSL to connect (recommended)</li> </ul> |    |           |
| Outgoing server: | mail.hostedemail.com                                                                | :  | 465       |
|                  | <ul> <li>Override default port</li> <li>Use SSL to connect (recommended)</li> </ul> |    |           |
|                  | Cancel                                                                              | Ad | d Account |

Enter the following information:

#### **Email Address:**

Enter your full email address.

# Password:

Enter the password for your email address.

# User name:

Enter your full email address.

[[SCREENSTEPS\_LESSON\_TITLE]]

# Type:

We recommend IMAP.

## **Incoming and Outgoing Server:**

mail.hostedemail.com

#### Port

Use default ports

# SSL:

Use SSL to connect

Click Add Account

[[SCREENSTEPS\_LESSON\_TITLE]]